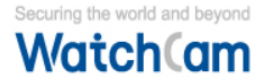

# 무선 AP 네트워크 설정

### 가. 웹페이지 접속

1. 딥스위치를 아래와 같이 설정 및 재부팅

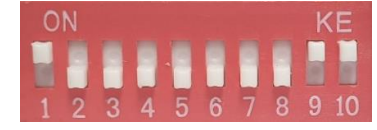

- 2. PC 네트워크 설정에서 172.18.254.254 주소 추가
- 3. 웹 주소창에 <u>http://172.18.0.1</u> 주소로 접속

### 나. 로그인

- 1. 초기 비밀번호 admin
- 2. 언어(한국어)와 국가(Korea)를 설정 후 로그인

# 다. 암호 변경

- 1. 고급 설정 > [비밀번호 변경]에서 관리자 비밀번호 설정
- 2. 장치 구별을 위해 장치 이름 지정 예) AP101
- ≫ 장치 이름은 무선 구성 메뉴에서 SSID로 사용하는 것을 권장합니다.

| ■ 상태      |         |       |
|-----------|---------|-------|
| 🔒 무선 구성   | * 장치 이름 | AP101 |
| 모 네트워크 구성 |         | 설정 저장 |

#### 라. 시간 변경

1. 고급 설정 > [시간 관리]에서 시간대를 Asia/Seoul로 변경

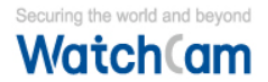

# 마. 네트워크 설정

- 1. 네트워크 구성 메뉴에서 동적 IP 주소를 정적 IP 주소로 변경
- 2. 카메라와 다른 대역대의 IP 추가 예) 192.168.5.10
- » 설정된 IP는 딥스위치 IP와 별도로 관리자 페이지 접속에 사용됩니다.
- ≫ CPE 또는 다른 무선 장치와 겹치지 않도록 설정합니다.

# 바. 무선 구성

- 1. 무선 구성 메뉴에서 [기본 모드]를 [설정 모드]로 변경
- 2. [작업 모드]가 AP로 되어 있는지 확인
- 3. 무선 이름(SSID)을 장치 이름과 동일하게 입력
- 4. 무선 비밀번호 입력

| ■ 상태          |                           |
|---------------|---------------------------|
| 🖵 무선 구성       | 기본 모드 🧾 설정 모드             |
| 모 네트워크 구성     | 무선 구성                     |
| 🕸 시스템 관리      | 장치 주파수 대 5G               |
| 🛢 고급 설정 🛛 🔷 👋 | 역                         |
| Ping 워치독      | 작업 모드 AP CPE              |
| 자동 재부팅        | *무선 이름 AP101              |
| 무선 주파수 설정     |                           |
| 비밀번호 변경       | * 암호화 방식 WPA2-PSK(CCMP) ~ |
| 시간 관리         | * 무선 비밀번 11qqaa ©         |
| 진단 도구         | 호<br>                     |

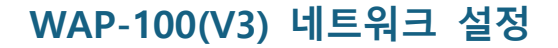

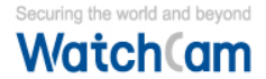

# 무선 CPE 네트워크 설정

#### 가. 웹페이지 접속

1. 딥스위치를 아래와 같이 설정 및 재부팅

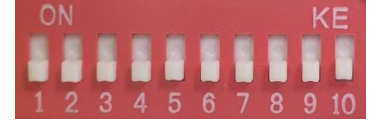

2. 웹 주소창에 <u>http://172.18.0.2</u> 주소로 접속

## 나~마 설정은 AP 설정과 동일

## 바. 무선 구성

- 1. 무선 구성 메뉴에서 [기본 모드]를 [설정 모드]로 변경
- 2. [작업 모드]가 CPE로 되어 있는지 확인
- 3. 상대편 무선 이름(SSID) [신호 스캔] 클릭
- 4. AP 설정 시 입력한 무선 이름 선택

| 신호 스캔           |       |     |                   |             |    |
|-----------------|-------|-----|-------------------|-------------|----|
| 무선 이름           | 신호 강도 | 채널  | MAC               | 보안 방식       | 조작 |
| AP101           | (((-  | 36  | 74:96:37:14:EB:87 | WPA2 PSK (C | 선택 |
| mscnp_5G        | (((t• | 161 | BC:62:CE:1D:33:67 | WPA2 PSK (C | 선택 |
| 704_5Ghz        | (((t• | 149 | 70:5D:CC:AD:B8    | WPA2 PSK (C | 선택 |
| KT_GiGA_5G_Wave | (((t• | 40  | B4:A9:4F:0D:EA:98 | mixed WPA/W | 선택 |

- 5. 상대편 무선 비밀번호 입력
- ≫ SSID가 검색되지 않는 경우 설정된 이름을 수동으로 입력하세요.